?????????????????????? - Гарантийное обслуживание и ремонт компьютеров

Автор: Administrator 11.06.2012 00:00 - Обновлено 22.06.2012 20:40

 class="MsoNormal"><span><img src="images/stories/passwords -1 1.jpg"</p> \$\$ <p